Step 1 - Use the pictures below to guide your setup for the PCS Canvas parent app. Sit with your student and login to their Canvas account. Follow the steps below to generate a pairing code needed to complete your parent app account.

- 1 Account Icon (left menu)
- 2 Settings (pop out menu)
- 3 Pair with Observer (menu button on the right)

| <b>(1)</b> | Notifications | Ways to Contact                        |                                                                   |                        |
|------------|---------------|----------------------------------------|-------------------------------------------------------------------|------------------------|
| Account    | Profile       | Camero                                 | on Bird's Settings                                                | Email Addresses        |
| ത          | Files 2       | Full Name:* Camer<br>This nam          | on Bird<br>he will be used for grading.                           | pcraighill+cb@instru   |
| Dashboard  | Settings      | Display Name:                          | on Bird                                                           | + Email Address        |
| Courses    | ePortfolios   | People w<br>Bird, C                    | vill see this name in discussions, messages and comment<br>ameron | Other Contacts Type    |
| -          |               | Sortable Name:<br>This nam             | ne appears in sorted lists.                                       | For All Devices push 📋 |
| 28         |               | Language: System                       | n Default (English (US))                                          | + Contact Method       |
| Groups     |               | Time Zone: Mountain Time (US & Canada) |                                                                   |                        |
| Calendar   |               | Ways to Log                            | ; In                                                              | 🗞 Edit Settings        |
| e          |               | Organization                           | Login                                                             |                        |
| Inbox      |               | Peyton Craighill Sandbox cameron       |                                                                   |                        |
| Arc        |               | Peyton Craighill San                   | dbox cbird                                                        | & Pair with Observer   |

A small window will popup with a pairing code that is good for 24 hours. Parents will use this code to enter into the setup for the phone app. Instructions for completing the phone app setup are on the next page.

|              | Cameron Bird  | I's settings                                                                                                    |                      |         |
|--------------|---------------|----------------------------------------------------------------------------------------------------|----------------------|---------|
|              | Notifications |                                                                                                    | Ways to Contact      |         |
| Account      | Profile       | Cameron Bird's Settings                                                                                                    | Email Addresses      |         |
| ത            | Files         | Full Name:* Cameron Bird<br>This name will be used for grading.                                                                                                    | pcraighill+cb@instru | *       |
| Dashboard    | Settings      | Display Name: Cameron Bird                                                                                                    | + Email Address      |         |
|              | ePortfolios   | People will see this name in discussions, messages and comments.<br>Bird, Cameron                                                                                    | Other Contacts       | Туре    |
| Courses      |               | Sortable Name:<br>This name uppears in sorce insta                                                                                                    | For All Devices      | push 前  |
| _ <u>2</u> & |               | Language: System Pair with Observer ×                                                                                                    | + Contact Me         | thod    |
| Groups       |               | Time Zone: Mounta<br>Share the following pairing code with an observer to<br>allow them to connect with you. This code will expire in<br>24 hours, or after one use. | Selit Settings       |         |
| Calendar     |               | Ways to Log                                                                                                    | & Luit Settings      |         |
| E            |               | Organization                                                                                                    | 🕁 Download Subm      | issions |
| Inbox        |               | Peyton Craighill Sandova conneron                                                                                                    | <ul> <li></li></ul>  | se      |
| Arc          |               | Peyton Craighill Sandbox cbird                                                                                                    | & Pair with Observer |         |
| ?            |               | Web Services                                                                                                    |                      |         |

Canvas can make your life a lot easier by tying itself in with the web tools

## How to connect with your student using the Canvas Parent mobile app.

Download the Canvas Parent app from the App Store or Google Play.

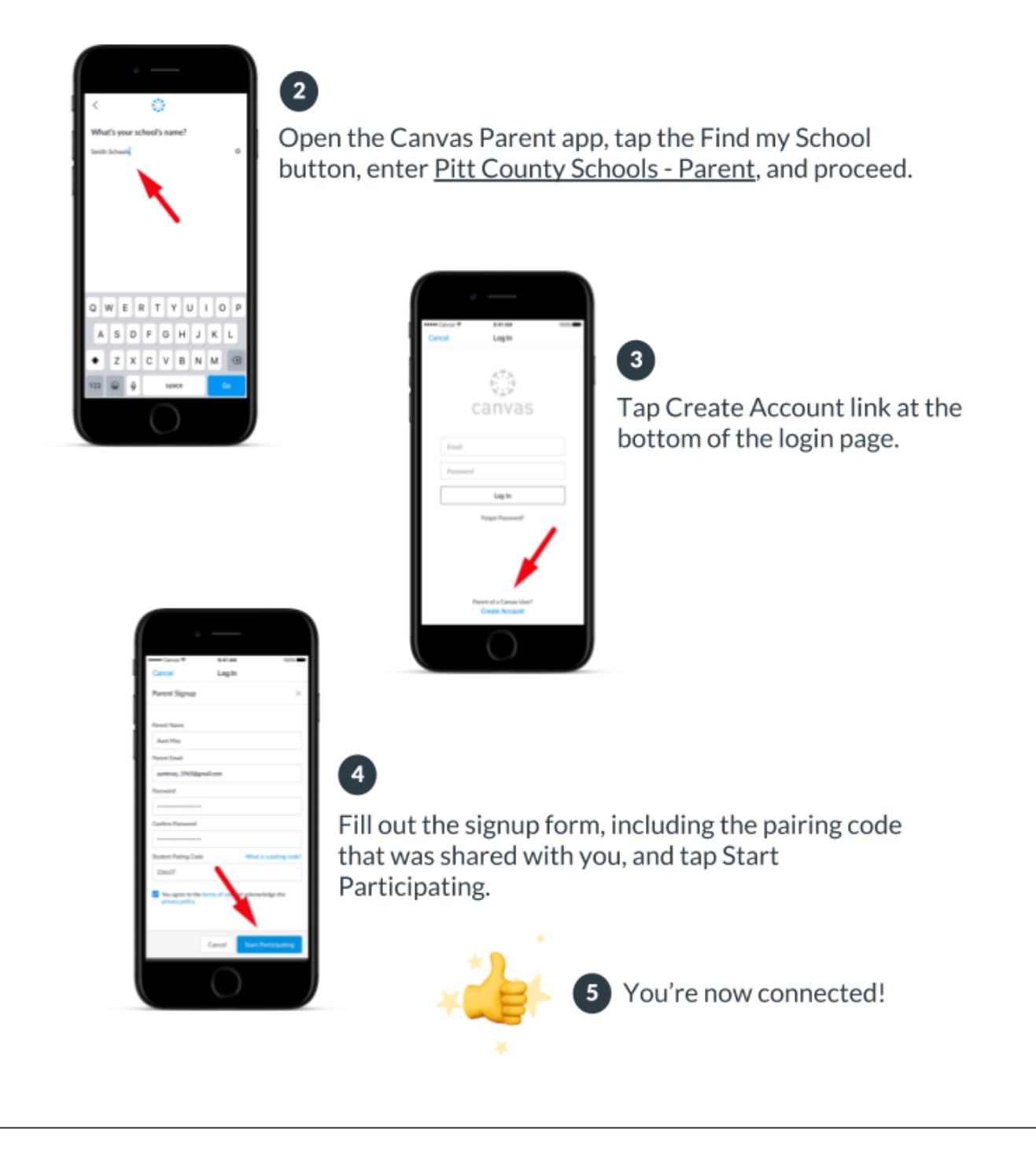